## 德光中學 Google Classroom 操作說明-教師篇

1.以德光帳號(xxx@tkgsh.tn.edu.tw)登入 Google 2.點 Google 應用程式,再選「Classroom」

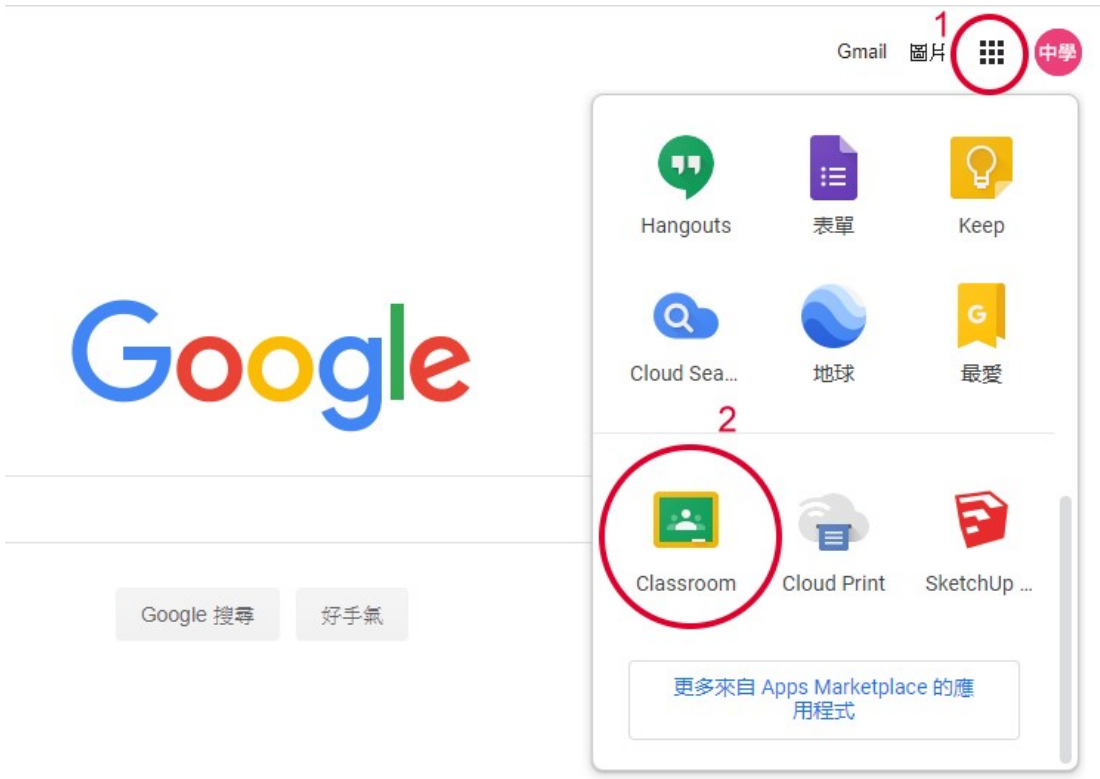

3.第一次進入 Google Classroom 的畫面,請點「繼續」

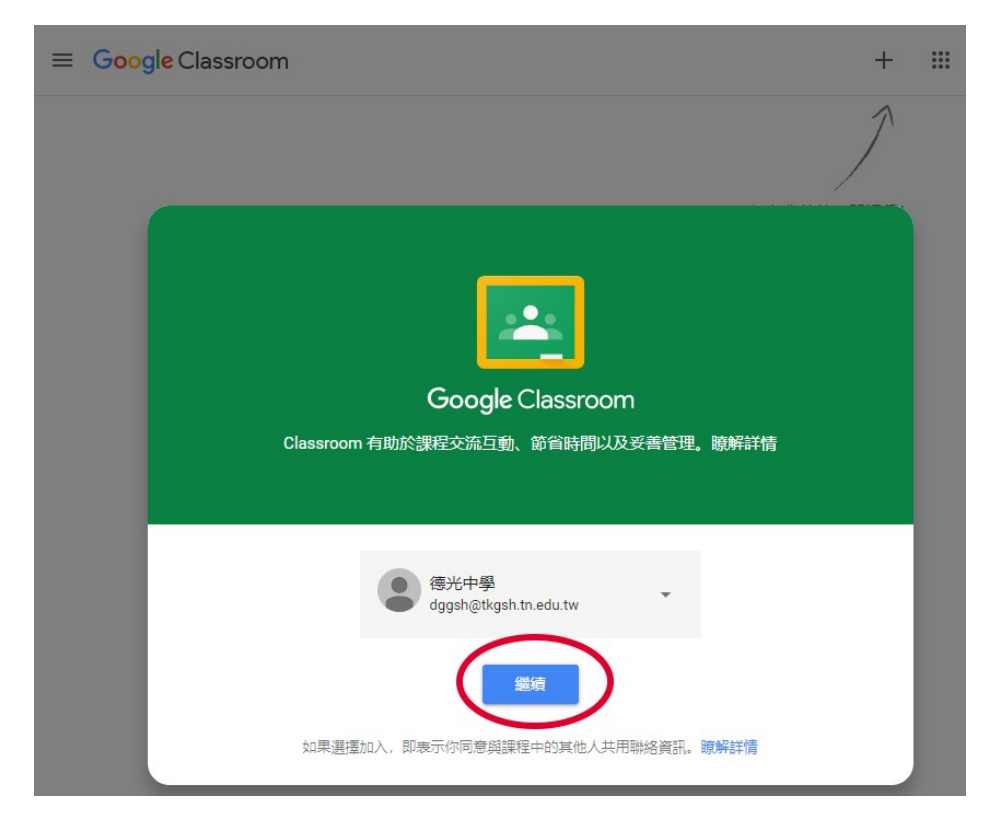

4. 選取你的角色-「我是教師」

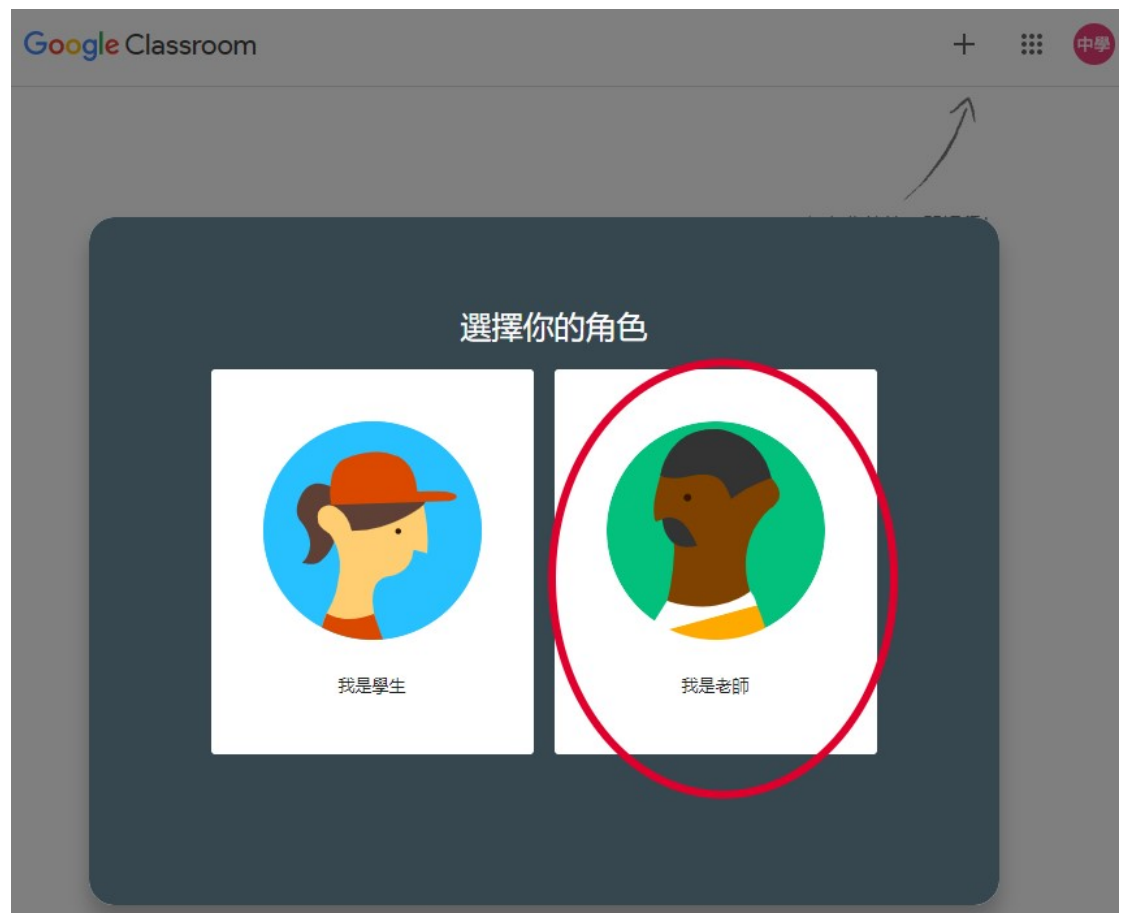

5.教師如何建立課程。按「+」再選「建立課程」

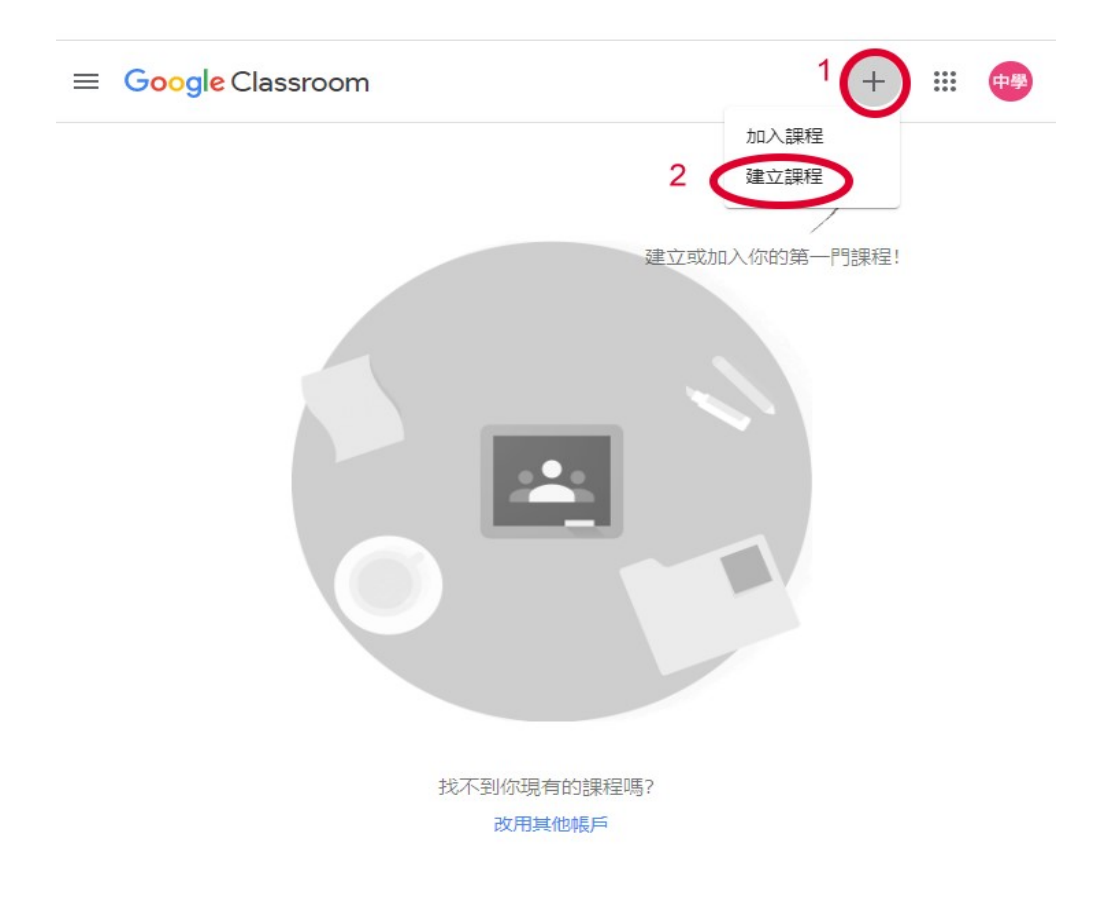

6.建立課程步驟。課程名稱建議「108 學年度下\_科目\_班級」

| Google Classroom                                   |                                            |                                                                                                    | +     |            | <b>+</b> # |
|----------------------------------------------------|--------------------------------------------|----------------------------------------------------------------------------------------------------|-------|------------|------------|
|                                                    |                                            |                                                                                                    | 1     |            |            |
|                                                    | 建立課程 1<br>2<br>2<br>108學年度下_地理_S101        | > 一定要填                                                                                                    |       |            |            |
|                                                    | 單元                                         |                                                                                                    |       |            |            |
|                                                    | 科目                                         |                                                                                                    |       |            |            |
|                                                    | 教室                                         |                                                                                                    |       |            |            |
|                                                    |                                            |                                                                                                    | 取消 建立 |            |            |
| 7.先關掉說明,在訊息串可看到「課程代碼」                              |                                            |                                                                                                    |       |            |            |
| ≡ 108學年度下_地理_S101                                  |                                            |                                                                                                    | ŝ     | ***        | 中學         |
|                                                    | 2 訊息串                                      | 課堂作業 成員 成績                                                                                                    |       |            |            |
| 108學年度下_地理_S101<br><sup>課程代碼 k57ikyp</sup> :]<br>3 |                                            |                                                                                                    |       | 選取=<br>上傳杯 | 選<br>明     |
| 9                                                  | 向全班宣佈                                      | What's new in Classroo                                                                                                    | om    |            | ¢1         |
| 在三日日                                               | <b>這裡與全班互動交流</b><br>建立公告並安排張貼時間<br>回應學生的訊息 | <ul> <li>See student grades for all assignments on the Grades page</li> <li>Test drive rubrics, originality reports, and SIS grade sync. Learn more</li> <li>Customize your Stream. Go to class settings &gt; Classwork on the Stream</li> </ul> |       |            |            |

Got it

0

8.可放大課程代碼。請告訴同學此課程代碼

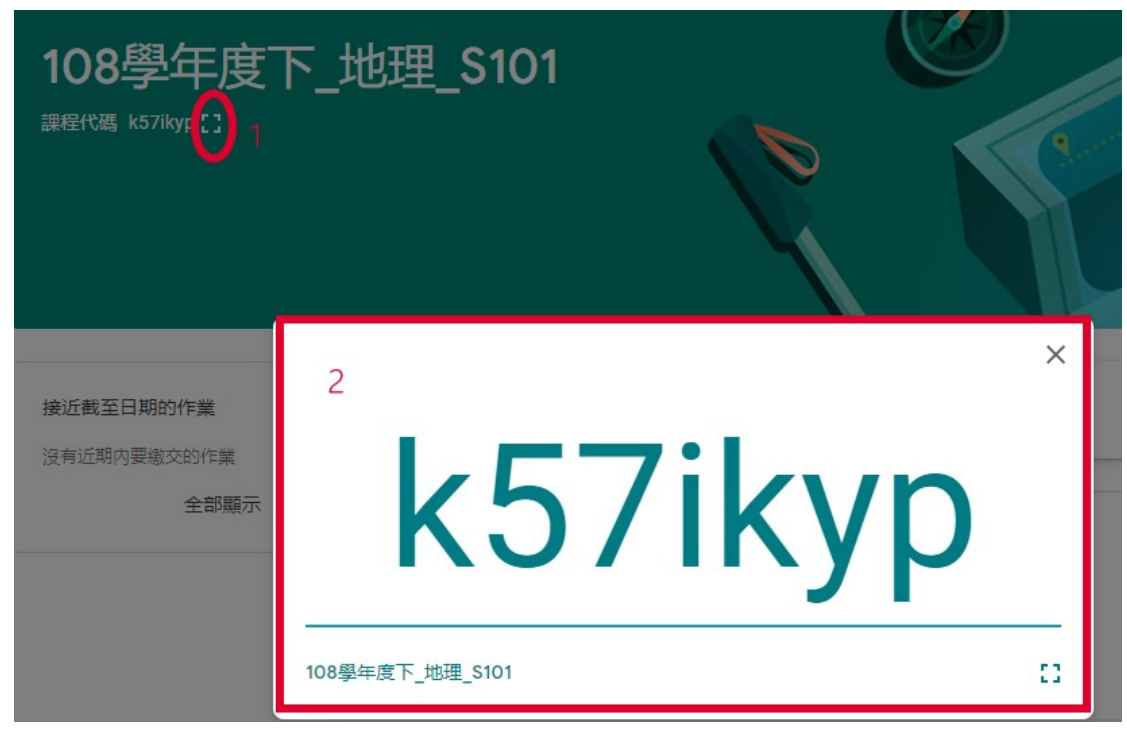

9.教師如何上傳課程-在課堂作業/建立/資料

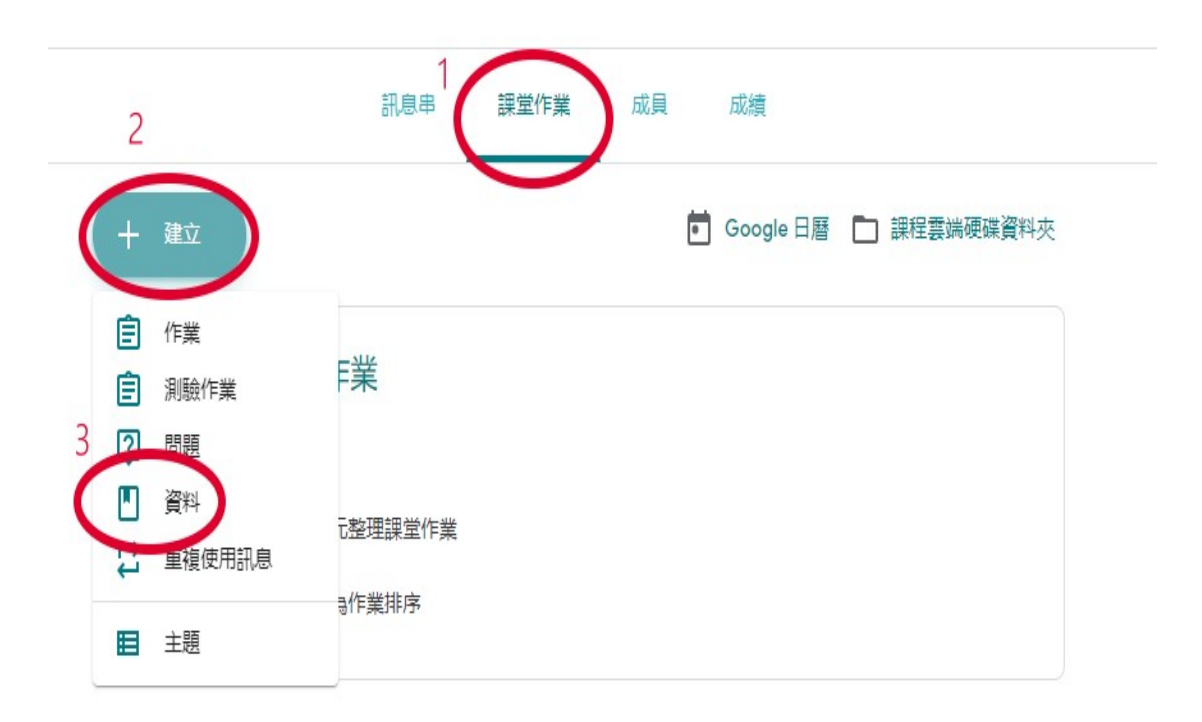

10.在標題處輸入其內容,再按「新增」上傳不同類型資料

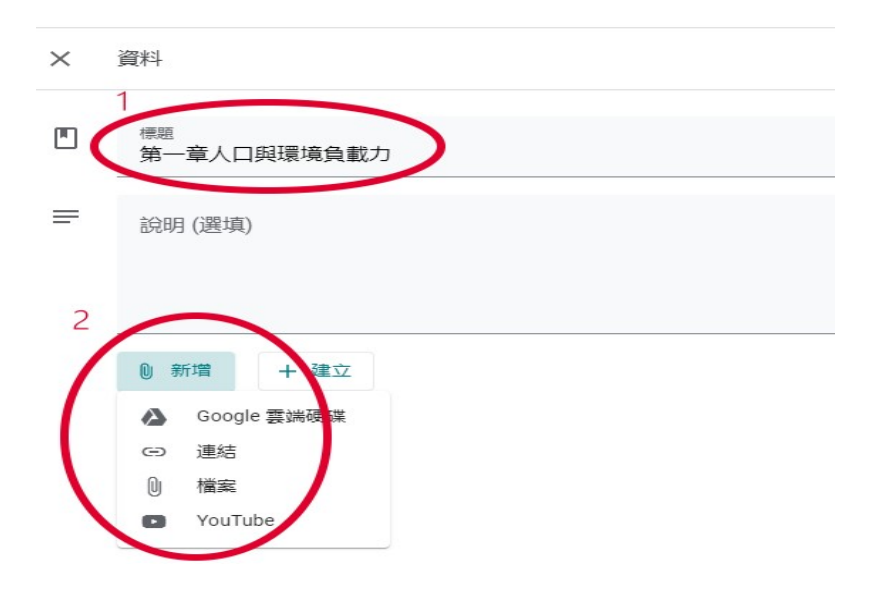

11.教師出作業方式與上述方法相同 請自行操作